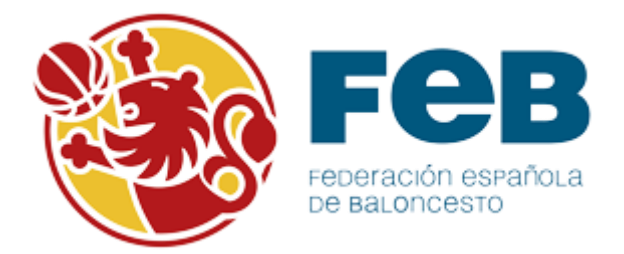

# Manual Oficina Web de Árbitros/Oficiales – FEB, FFAA y Delegaciones.

Este manual muestra el funcionamiento de FEB, FFAA y Delegaciones en el uso de Intrafeb, todos los pasos que a continuación se detallan están vinculados a la utilización de la **Oficina Web** por parte de los Árbitros/Oficiales.

Es importante conocer previamente las condiciones que deben cumplirse para que el uso de la oficina web por parte de los árbitros/oficiales sea posible:

- 1. La FEB, FFAA o delegación debe **asignar los permisos necesarios en la parametrización** de la oficina web del árbitro.
- 2. La FEB, FFAA o delegación debe realizar la designación a través de Intrafeb.
- 3. La FFAA o delegación debe publicar la designación a través del menú de **Publicar Designación** incluido dentro de **Designaciones**.

Vemos estos 3 puntos a continuación:

# **1. MENÚ OFICINA WEB ÁRBITRO:**

El menú de oficina web árbitro se encuentra en el módulo de árbitros: Oficina Web Árbitro.

|                                         | Desconectar 🗙                           |
|-----------------------------------------|-----------------------------------------|
|                                         | Selección de Ámbito                     |
| AVISOS ÁRBITROS SECRETARÍA ESTADÍSTICAS | Usuario: faama [F.Madrid]   Temp: 15/16 |
| > ÁRBITROS                              |                                         |
|                                         |                                         |
|                                         |                                         |
|                                         |                                         |
|                                         |                                         |
|                                         |                                         |
|                                         |                                         |
|                                         |                                         |
|                                         |                                         |
|                                         |                                         |
|                                         |                                         |
|                                         |                                         |
|                                         |                                         |
|                                         |                                         |
|                                         |                                         |
|                                         |                                         |
|                                         |                                         |
|                                         |                                         |
|                                         |                                         |
|                                         |                                         |
|                                         |                                         |
|                                         | ~                                       |
|                                         | AVISOS ÁRBITROS SECRETARÍA ESTADÍSTICAS |

En este menú se podrá realizar la parametrización o configuración de lo que un árbitro/oficial puede ver a través de la oficina web de árbitros. Esta parametrización se realiza a nivel global sobre todas las competiciones de una federación/delegación.

General: habilitar o no la oficina web a sus árbitros/oficiales.

**Designaciones**: habilitar o no la consulta de las designaciones de un árbitro/oficial y el plazo de días después de la fecha de publicación de la designación en la que se puede consultar la misma.

La FFAA podrá otorgar permiso para poder visualizar y confirmar la designación de árbitros de categoría nacional cuya designación se realiza desde FEB y podrá controlar

**Resultados**: habilitar o no la inserción por parte de los árbitros de los resultados en los partidos en los que esté designado como **árbitro principal** y el tiempo (expresado en horas) que tiene desde la hora de inicio de partido para hacerlo.

**Datos árbitro:** habilitar o no la opción de menú en la Oficina Web del Árbitro para permitir la edición de datos de contacto por parte del árbitro/oficial. También se podrá habilitar la edición de campos individualmente.

**Datos bancarios:** habilitar o no la opción de menú en la Oficina Web del Árbitro para permitir la edición de datos bancarios por parte del árbitro/oficial.

| Intra EQB             |                                                                     | Desconec<br>Centro de Informac |
|-----------------------|---------------------------------------------------------------------|--------------------------------|
| AVISOS                |                                                                     | Selección de Amb               |
| ÁRBITROS >ÁRBITROS    | S > Oficina Web Árbitro > Configuración                             |                                |
| ARBITROS              | Configuración do Oficino Wa                                         | h Árhitra                      |
| Arbitros              | Configuración de Oficina we                                         | D Arbitro                      |
| Licencias             |                                                                     |                                |
| Grupos Arbitraje      | Email notificaciones: arbitros@feb es                               | ×                              |
| Designaciones         |                                                                     | <u>^</u>                       |
| Oficina Web Árbitro   | Temporada: 15/16 🗸                                                  |                                |
| Configuración         | General                                                             |                                |
| Parámetros de Costes  | General                                                             |                                |
| Liquidaciones         | OWA Habilitado:                                                     |                                |
| Costes Arbitrales     | Designaciones                                                       | -                              |
| Informes de Arbitraje | Consuita designaciones habilitada:                                  |                                |
| Parametrizacion       | Plazo visibilidad tras publicación (días):                          | 15                             |
|                       | Consulta designaciones habilitada (nivel Nacional):                 |                                |
|                       | Resultados                                                          |                                |
|                       | Resultados habilitado:                                              |                                |
|                       | Plazo introducción resultados (en horas desde la hora de inicio del | partido): 24                   |
|                       | Datos Árbitro                                                       |                                |
|                       | Datos árbitro habilitado:                                           | $\checkmark$                   |
|                       | Teléfono 1 habilitado:                                              | $\checkmark$                   |
|                       | Teléfono 2 habilitado:                                              | $\checkmark$                   |
|                       | Teléfono trabajo 1 habilitado:                                      | $\checkmark$                   |
|                       | Teléfono trabajo 2 habilitado:                                      | $\checkmark$                   |
|                       | Móvil habilitado:                                                   | $\checkmark$                   |
|                       | Fax habilitado:                                                     | $\checkmark$                   |
|                       | Email habilitado:                                                   | $\checkmark$                   |
|                       | Dirección habilitado:                                               | $\checkmark$                   |
|                       | País habilitado:                                                    | V                              |
|                       | Código Postal habilitado:                                           | ~                              |
|                       | Provincia habilitado:                                               | ~                              |
|                       | Localidad habilitado:                                               | 7                              |
|                       | Altura habilitado:                                                  | 7                              |
|                       | Peso habilitado:                                                    |                                |
|                       | Talla Camisa habilitado:                                            |                                |
|                       | Talla Pantalón habilitado:                                          |                                |
|                       | Talla Zanatos habilitado:                                           |                                |
|                       | Vehiculo habilitado:                                                |                                |
|                       | Detes Revereios                                                     | ×                              |
|                       | Datos Bancarios                                                     |                                |
|                       | Datos pancanos naplitado:                                           |                                |
|                       | Codigo Cuenta nabilitado:                                           |                                |
|                       | Aceptar                                                             |                                |

El Email de las notificaciones sirve para que en caso de que un equipo introduzca un resultado y el árbitro otro distinto llegue un mail de aviso indicando la diferencia. Cuando un árbitro/oficial realiza un cambio en sus datos personales o bancarios también se notifica.

Haciendo clic sobre el botón Aceptar se guarda la configuración. Es editable siempre a lo largo de la temporada.

# Acceso de un árbitro/oficial:

Cualquier árbitro/oficial puede acceder a la oficina web con su NIF como usuario y la contraseña que se le otorgue por defecto o la que ponga él modificándola dentro de la propia oficina la primera vez que acceda.

Si por cualquier motivo un árbitro/oficial pierde u olvida su contraseña la forma de recuperarla es solicitándola a su federación correspondiente. La federación en este caso lo que hará será acceder a la licencia del árbitro/oficial en el menú Licencias  $\rightarrow$  Árbitros y Of. De mesa y buscándolo por su NIf, Apellidos o Nick/Licencia:

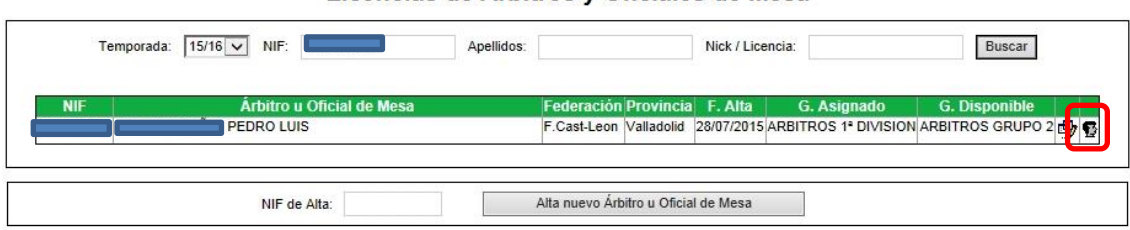

#### Licencias de Árbitros y Oficiales de Mesa

| indicar si deb | e o no cambiarla la siguiente vez que acced      | a al sistema de forma obligatoria:                                                                              |
|----------------|--------------------------------------------------|----------------------------------------------------------------------------------------------------|
| Intra FEB      | AVISOS ÁRBITROS SECRETARÍA ESTADÍSTICAS          | Desconectar 🗙<br>Centro de Información 🗊<br>Selección de Ámbito 🛐<br>Usuario: faaci (F.Cast-Leon)   Temp: 15/16 |
| ÁRBITROS       | > ÁRBITROS > Árbitros > Modificación de Árbitros |                                                                                                    |
| Árbitros       | Modificación de Árbitros                         | u Oficiales de Mesa                                                                                             |
| Gest Arbitros  |                                                  |                                                                                                    |

Accediendo a sus datos personales a través del icono 🕎 se podrá cambiar la contraseña e

| ÁRBITROS > ÁRBITROS                                                  | S > Árbitros > Modificación de Árbit | 05         |                                                               |                   |                    |
|----------------------------------------------------------------------|--------------------------------------|------------|---------------------------------------------------------------|-------------------|--------------------|
| Árbitros                                                             |                                      | Modifica   | ción de Árbitros                                              | u Oficiales de Me | sa                 |
| Gest. Árbitros<br>Gest. Ofic. Mesa<br>Gest. Informadores<br>Informes | Datos Personales                     |            |                                                               |                   |                    |
| Licencias                                                            | Nombre:                              | PEDRO LUIS | Apellidos                                                     |                   |                    |
| Grupos Arbitraje                                                     | Homore.                              |            | ripolitides.                                                  |                   |                    |
| Designaciones                                                        | Nif o Pasaporte:                     | · · · ·    | Nick / Licencia:                                              |                   | (ac'               |
| Oficina Web Arbitro                                                  | Eacha Masimionto:                    |            | Daío Nacimiento:                                              | ECDANA            |                    |
| Parametros de Costes                                                 | recha Nacimiento.                    |            | Pais Nacimiento.                                              |                   |                    |
| Liquidaciones                                                        | Provincia Nacimient                  | p: León    | Localidad Nacimiento:                                         | León 🗸            |                    |
| Costes Arbitrales                                                    | Sexo:                                | Hombre V   |                                                               |                   | Modificar Eliminar |
| Informes de Arbitraje                                                |                                      |            |                                                               |                   |                    |
| Parametrizacion                                                      | Datos de Contacto                    |            |                                                               |                   |                    |
|                                                                      | Teléfono:                            |            | Teléfono2:                                                    |                   |                    |
|                                                                      | Tel Trabaio1:                        |            | Tel Trabaio2:                                                 |                   |                    |
|                                                                      | Moul                                 |            |                                                               |                   |                    |
|                                                                      | -                                    |            | -                                                             |                   |                    |
|                                                                      | Fax:                                 |            | Email:                                                        |                   |                    |
|                                                                      | Dirección.                           |            |                                                               |                   | 0                  |
|                                                                      |                                      |            |                                                               | 47040             |                    |
|                                                                      | Pais                                 | ESPANA     | Codigo Postal:                                                | 4/012             |                    |
|                                                                      | Provincia :                          | Valladolid | ✓ Localidad :                                                 | Valladolid        |                    |
|                                                                      | Datos de Oficina We                  | b Árbitro  |                                                               |                   |                    |
|                                                                      | Contraseña:                          | PASSWORD01 | Forzar cambio<br>contraseña en siguiente<br>inicio de sesión: | e 🗌               |                    |
|                                                                      |                                      |            |                                                               |                   |                    |

Se puede escribir la contraseña y marcando el check que hay a la derecha se fuerza a que la modifique la siguiente vez que acceda a la oficina web de árbitros.

|             | Forzar cambio |                         |  |  |
|-------------|---------------|-------------------------|--|--|
| Contraseña: | PASSWORD01    | contraseña en siguiente |  |  |
|             |               | inicio de sesión:       |  |  |

En este caso, se ha escrito PASSWORDO1 y no se ha forzado al árbitro/oficial a cambiarla. Una vez que se han hecho los cambios deseados se hace clic sobre el botón de Aceptar y guarda la nueva contraseña.

### 2. DESIGNACIONES EN INTRAFEB:

Para realizar la designación se accede al módulo de árbitros de Intrafeb, en el menú designación:

| ÁRBITROS              |
|-----------------------|
| Árbitros              |
| Licencias             |
| Grupos Arbitraje      |
| Designaciones         |
| Designar Jornada      |
| Designar Fecha y Club |
| Designar Por Campo    |
| Publicar designación  |
| Informes              |
| Oficina Web Árbitro   |
| Parámetros de Costes  |
| Liquidaciones         |
| Costes Arbitrales     |
| Informes de Arbitraje |
| Parametrizacion       |

Hay 3 formas para realizar la designación: por jornada, por fecha y club y por campo.

Una vez completada la designación pasamos al paso 3, la publicación de la designación. Esto es importante porque para que un árbitro/oficial pueda ver sus designaciones a través de la oficina web de árbitros debe existir una fecha de publicación.

## 3. PUBLICAR LA DESIGNACIÓN:

Para publicar la designación se accede al módulo de árbitros de Intrafeb, en el menú Designación y accediendo al sub-menú Publicar Designación:

| ÁRBITROS                                                                                            |
|----------------------------------------------------------------------------------------------------|
| Árbitros                                                                                            |
| Licencias                                                                                           |
| Grupos Arbitraje                                                                                    |
| Designaciones                                                                                       |
| Designar Jornada<br>Designar Fecha y Club<br>Designar Por Campo<br>Publicar designación<br>Informes |
| Oficina Web Árbitro                                                                                 |
| Parámetros de Costes                                                                                |
| Liquidaciones                                                                                       |
| Costes Arbitrales                                                                                   |
| Informes de Arbitraje                                                                               |
| Parametrizacion                                                                                     |

Haciendo clic sobre el sub-menú Publicar designación accedemos a la ventana siguiente:

| Avisos       ARBITROS       SECRETARIA       ESTADÍSTICAS         ÁRBITROS       > ARBITROS       > Designaciones > Publicar designación         Árbitros       Licencias       Publicar designaciones > Publicar designación         Grupos Arbitraje       Seleccione la fecha y pulse publicar, a partir de ese momento, estarán disponibles o designaciones de los siete dias posteriores se la fecha de publicación. La última fecha de publicación : 13/10/2015 0:00:00         Designar Jornada       Fecha de publicación:       Publicar (Elitar) | Centro de Información [<br>Selección de Ámbito<br>Usuario: faacl [F.Cast-Leon]   Temp: 15/:<br>en la web las<br>minar publicación |
|----------------------------------------------------------------------------------------------------|----------------------------------------------------------------------------------------------------|
| AVISOS ARBITROS SECRETARIA ESTADÍSTICAS ARBITROS ARBITROS ARBITROS ARBITROS ARBITROS ARBITROS ARBITROS ARBITROS Besignaciones e la fecha y pulse publicar, a partir de ese momento, estarán disponibles o designaciones de los site dias posteriores a la fecha de publicación. La última fecha de publicación: La última fecha de publicación: Lesignar Jomada Fecha de publicación: Eli Publicar Eli                                                                                                    | Selección de Ambito  <br>Usuario: faacl [F.Cast-Leon]   Temp: 15/<br>en la web las<br>minar publicación                           |
| ARBITROS     ARBITROS       Arbitros     Publicación de la designación       Arbitros     Elecncias       Grupos Arbitraje     Seleccione la fecha y pulse publicar, a partir de ese momento, estarán disponibles o designaciones de los siete dias posteriores se la fecha de publicación. La última fecha de publicación es: 13/0/2015 0:00:00       Designar Jomada     Fecha de publicación:                                                                                                    | en la web las                                                                                                    |
| Seleccione la fecha y pulse publicar, a partir de ese momento, estarán disponibles o designaciones de los siete dias posteriores a la fecha de publicación.           Designar.Jomada         Seleccione la fecha y pulse publicar, a partir de ese momento, estarán disponibles o designaciones de los siete dias posteriores a la fecha de publicación.                                                                                                    | en la web las<br>minar publicación                                                                                                |
| Licencias Seleccione la fecha y pulse publicar, a partir de ese momento, estarán disponibles o designaciones de los siete dias posteriores a la fecha de publicación. la última fecha de publicación es: 13/10/2015 0:00:00 Designat Jomada Fecha de publicación. Eli                                                                                                    | en la web las<br>minar publicación                                                                                                |
| Grupos Arbitraje         Seleccione la fecha y pulse publicar, a partír de ese momento, estarán disponibles o designaciones de los siete dias posteriores a la fecha de publicación.           Designar Jornada         la última fecha de publicación:         Image: selección de publicación                                                                                                    | en la web las<br>minar publicación                                                                                                |
| Designar Jomada la última fecha de publicación es: 13/10/2015 0:00:00<br>Fecha de publicación:                                                                                                    | minar publicación                                                                                                    |
| Designar Jornada Fecha de publicación: Publicar Eli                                                                                                    | minar publicación                                                                                                    |
| Designar Fecha y Club Designar Por Campo Publicar designación                                                                                                    |                                                                                                    |
| Informes                                                                                                    |                                                                                                    |
| Oficina Web Árbitro Asegurese antes de enviar el correo que ha publicado la fecha c                                                                                                    | orrecta.                                                                                                    |
| Parámetros de Costes Asunto:                                                                                                    |                                                                                                    |
| Liquidaciones Contenido del mensaje:                                                                                                    |                                                                                                    |
| Costes Arbitrales                                                                                                    |                                                                                                    |
| nformes de Arbitraje                                                                                                    |                                                                                                    |
| Parametrizacion                                                                                                    |                                                                                                    |
|                                                                                                    |                                                                                                    |
|                                                                                                    |                                                                                                    |
|                                                                                                    |                                                                                                    |
|                                                                                                    |                                                                                                    |
|                                                                                                    |                                                                                                    |
|                                                                                                    |                                                                                                    |
|                                                                                                    |                                                                                                    |
|                                                                                                    |                                                                                                    |
|                                                                                                    |                                                                                                    |
|                                                                                                    | ~                                                                                                    |
|                                                                                                    |                                                                                                    |
| Sólo arbitros de la provincia: Seleccione una provincia V<br>Enviar correo                                                                                                    |                                                                                                    |
|                                                                                                    |                                                                                                    |
|                                                                                                    |                                                                                                    |

En el cuadro de **Fecha de Publicación** se escribe la fecha a partir de la cual se desea que estén disponibles las designaciones. Después se hace clic sobre el botón Publicar:

Publicar

Se guarda la fecha en la base de datos. Si se desea eliminar esta fecha de publicación, basta con hacer clic sobre el botón de Eliminar publicación.

#### Eliminar publicación

En esta misma ventana se puede escribir un email que se podrá enviar a todos los árbitros/oficiales que tengan alguna designación para los partidos incluidos dentro de la fecha de publicación escrita anteriormente.

Es necesario escribir un asunto y el contenido del email y hacer clic sobre el botón Enviar Correo.

#### **INFORMES:**

Dentro del menú de **Designaciones** en el apartado **informes** se pueden obtener 3 informes relativos a los accesos y aceptaciones por parte de los árbitros/oficiales sobre sus designaciones. Estos informes sirven para ayudar al control de la designación.

Y un informe más para controlar el método de inserción de resultados por parte de los árbitros.

#### Los informes son:

-**Listado de accesos web a la Designación**: muestra todos los árbitros/oficiales que tienen designación entre las fechas introducidas en el formulario indicando cuales han accedido a su designación y si la han aceptado o no. Estas designaciones son las propias de la FFAA (o delegación).

-Árbitros/Oficiales que no han accedido a la designación: muestra todos los árbitros/oficiales que tienen designaciones FFAA o de Delegación entre las fechas introducidas pero que no han accedido a la oficina web y no han visto ni aceptado sus designaciones.

-Listado de accesos web a la Designación FEB: muestra todos los árbitros que tienen designación en partidos de nivel FEB entre las fechas introducidas y si la han aceptado o no.

-Control Servicio Web. Resultados insertados a través de la Oficina Web o SMS: muestra el listado de los resultados insertados por el árbitro.

| (Contemporal Antiperiod Antiperiod Antiperio | host/intraFEB03/Arbitros2/Designaciones/FiltroInformes.aspx 🖉 🗸 🖉 IntraFEB. Sistema de Gestió 🗙 🔐                                                                                                    |
|----------------------------------------------------------------------------------------------------|----------------------------------------------------------------------------------------------------|
| Intra FEB<br>ÁRBITROS                                                                                                    | Desconectar X<br>Centro de Información 3<br>Selección de Ámbito 5<br>AVISOS ÁRBITROS SECRETARÍA ESTADÍSTICAS<br>Usuario: feba [FEB ]   Ámbito: Federación Extremeña Baloncesto   Temp: 13/14<br>> ÁRBITROS > Designaciones > Informes<br>Informes |
| Arbitros                                                                                                    |                                                                                                    |
| Licencias<br>Courses Astritucia                                                                                                    | Informe "Ayuda a la designacion. Numero de arbitrajes por persona/equipo"                                                                                                    |
| Grupos Arbitraje                                                                                                    | Temporada: 13/14 🔍 Categoria: Seleccione una competicit V Fase: V                                                                                                    |
| Designat Jornada                                                                                                    | Grupo:                                                                                                    |
| Designar Sornava<br>Designar Fecha y Club<br>Designar Por Campo<br>Publicar designación<br>Informes                                                                                                    | Mostrar informe                                                                                                    |
| Oficina Web Árbitro                                                                                                    |                                                                                                    |
| Parámetros de Costes                                                                                                    | Informe "Ayuda a la designación. Número de arbitrajes por árbitra/categoría"                                                                                                    |
| Liquidaciones                                                                                                    | Temp ra "Control a la designación. Designaciones de oficiales de mesa"                                                                                                    |
| Costes Arbitrales                                                                                                    | "Control a la designación. Designaciones de informadores"<br>Encada y "Control a la designación. Designaciones de Partidios por Fecha y Grupo de Arbitraie"                                                                                       |
| Informes de Arbitraje                                                                                                    | "Petrie de "Control a la designación. Arbitrajes Solapados"                                                                                                    |
| Parametrizacion                                                                                                    | "Control de la designación. Listado de accesos web a la Designación."<br>"Control de la designación. Listado de accesos web a la Designación "<br>"Control de la designación. Listado de accesos web a la Designación FEB."                       |
|                                                                                                    | Informe "Control Servicio Web. Resultados insertados a través de la Oficina web o SMS."                                                                                                    |
|                                                                                                    | Fecha desde:     Fecha hasta:       NIF:     IIIIIIIIIIIIIIIIIIIIIIIIIIIIIIIIIIII                                                                                                    |
|                                                                                                    | Mostrar informe                                                                                                    |
|                                                                                                    | ~                                                                                                    |